## Registrierung eines neuen Benutzernamen

## MODESCHULE BARBARA WEGELIN

| Registrieren      |  |
|-------------------|--|
| Anmelden          |  |
| Feed der Einträge |  |
| Kommentare-Feed   |  |
| WordPress.org     |  |

Navigieren Sie auf https://modeschule.ch/wordpress/ und klicken Sie auf 'Registrieren'.

| Füi | r diese Website registrieren                                |
|-----|-------------------------------------------------------------|
| В   | enutzername                                                 |
|     | scarlett                                                    |
| E   | -Mail                                                       |
|     | scarlett@beispiel.ch                                        |
| D   | u erhältst eine Bestätigung der Registrierung<br>er E-Mail. |
|     | 3 Registrieren                                              |

Füllen Sie die Felder 'Benutzernamen' **1** und 'E-Mail' **2** mit einem Benutzernamen und Ihrer E-Mail-Adresse aus. Klicken Sie danach auf 'Registrieren' **3**.

## Sie erhalten als Bestätigung eine E-Mail mit dem Aktivierungslink:

Unter der folgenden Adresse kannst du dein Passwort festlegen:

<https://modeschule.ch/wordpress/wp-login.php?action=rp&key=0.Dvr@3hat/?yU@aywPOIStegin-pare>

https://modeschule.ch/wordpress/wp-login.php

Klicken Sie auf den ersten Link, um Ihr Passwort festzulegen.

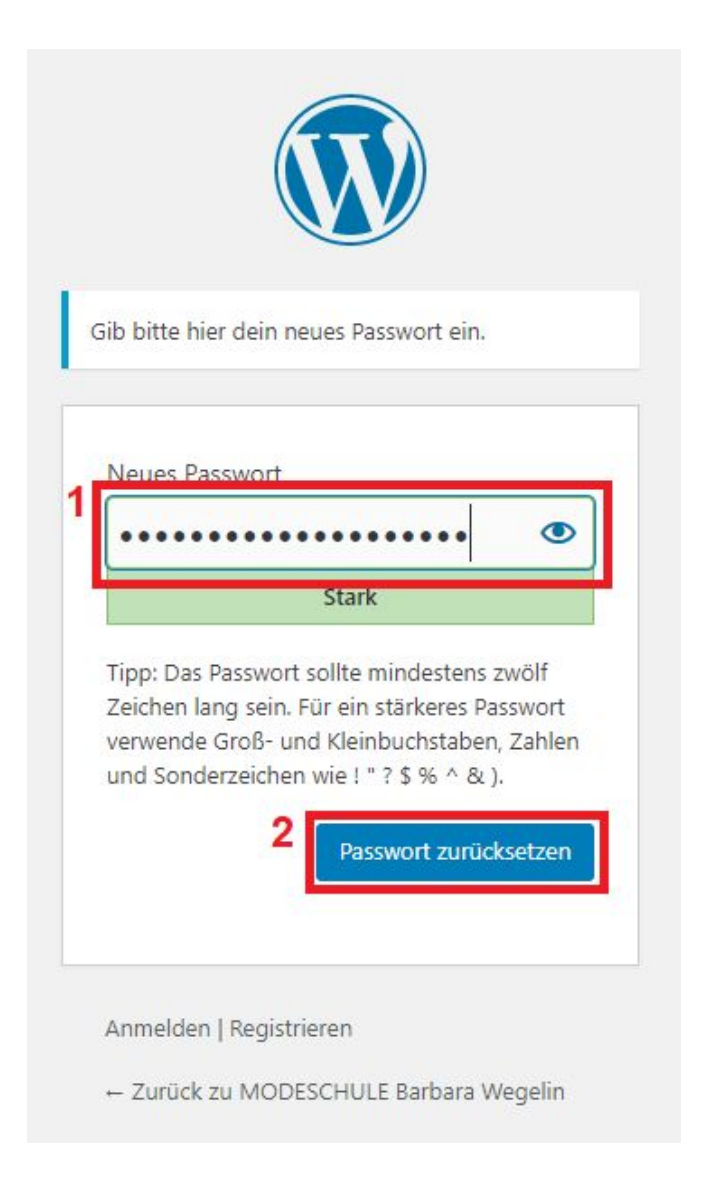

Füllen Sie das Feld 'Neues Passwort' mit einem beliebigen Passwort 1 und bestätigen Sie anschliessend mit 'Passwort zurücksetzen' 2.

Von nun an können Sie sich mit Ihrem gewählten Benutzernamen oder Ihrer E-Mail-Adresse mit dem gesetzten Passwort anmelden.

|                                                      | MODESCHULE BARBARA WEGELIN |
|------------------------------------------------------|----------------------------|
|                                                      | Registrieren               |
|                                                      | Anmelden                   |
| 1                                                    | Feed der Einträge          |
| Dein Passwort wurde zurückgesetzt Anmelden           | Kommentare-Feed            |
| ← Zurück zu MODESCHULE Barbara Weg <mark>elin</mark> | WordPress.org              |